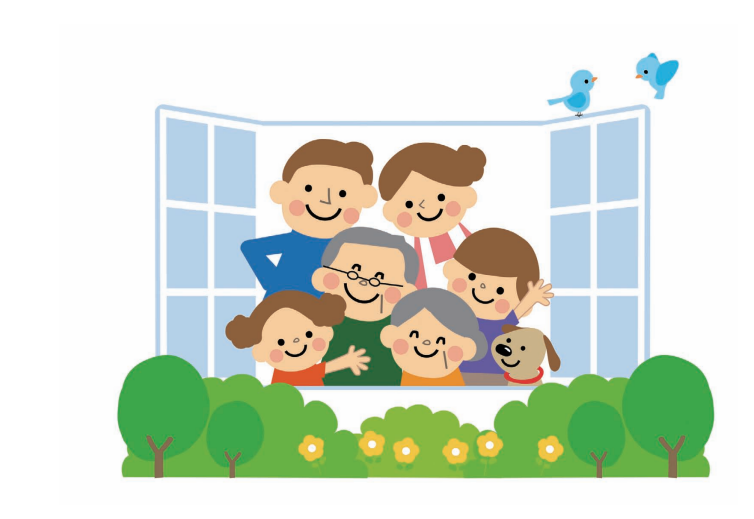

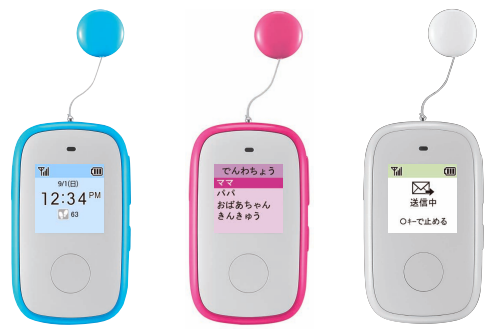

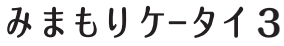

SoftBank 2022 Quick Start

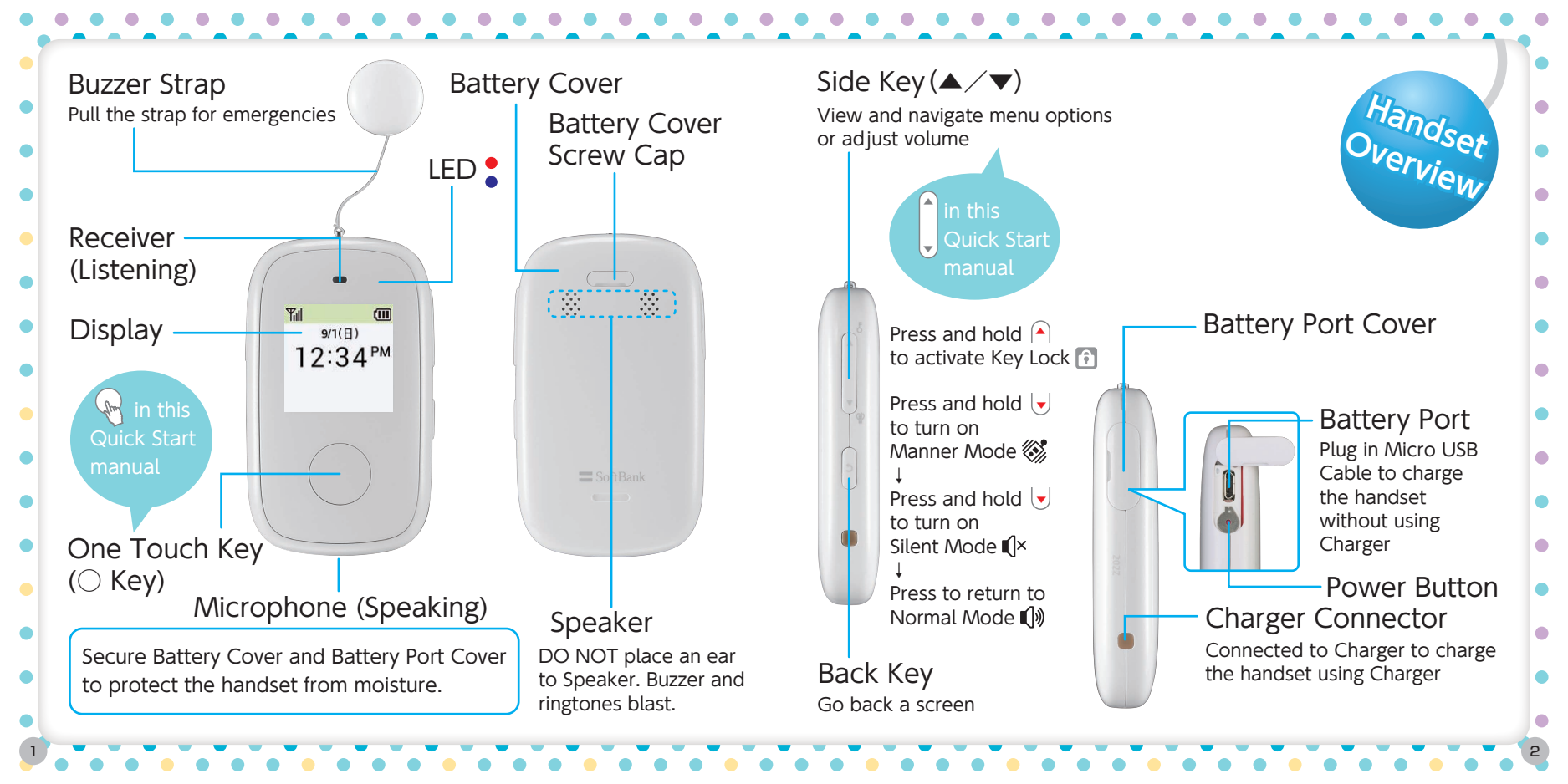

|             |                  | Main<br>Features                                                                              | <ul> <li>M 区 (1)</li> <li>9/1(日)</li> <li>12:34 PM</li> <li>433</li> <li>※ (3) 置 認 (3)</li> <li>M はいちょう</li> <li>Home screen shows settings. See 画面の</li> <li>icons) in User Guide in this Quick Start</li> <li>handset's screens.</li> </ul> | ws time and current<br>D見方 (Screen and<br>de. Screen images<br>may differ from |
|-------------|------------------|-----------------------------------------------------------------------------------------------|----------------------------------------------------------------------------------------------------|--------------------------------------------------------------------------------|
| C           | Phone            | Call settings for quick calls                                                                 | Signal bars                                                                                                    | Silent Mode                                                                    |
|             | Mail             | <ul> <li>Receiving mail</li> <li>Sending prefixed texts and created voice messages</li> </ul> | New mail                                                                                                    | (G)) Auto-online mode                                                          |
| <b>A</b>    | Emergency buzzer | Buzzer blasting if Buzzer Strap is pulled                                                     | Missed calls                                                                                                    | Voice mail                                                                     |
| ~           | Pedometer        | Counting steps taken                                                                          | Messages in Voice Mail                                                                                                    | Motifications                                                                  |
|             | Settings         | Providing setting options                                                                     | Disaster alerts and warnings                                                                                                    | Software update                                                                |
| Ť           | Life Monitoring  | Sending a text that the user is active or not active                                          |                                                                                                    |                                                                                |
| ~           | Speed Detection  | Sending a text that the user travels in vehicles                                              |                                                                                                    | GPS location                                                                   |
| <u>&gt;</u> | Handset Tracker  | Finding where the user is now                                                                 | Manner Mode                                                                                                    | F Key Lock                                                                     |

 To turn the handset on and off, press Power Button following the directions below.
 Turn the handset off in hospitals, aircraft and areas where you are instructed to do so.

\*Tip

The handset can also be turned on

If you charge the handset, it turns on.

without using the pin pusher.

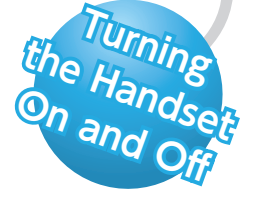

Lift Battery Port

2 seconds.

Use the pin pusher (provided

Power Button for longer than

with the handset) to push

Cover latch.

• Iminforms you that the battery is getting low and needs to be charged. To charge it, use the steps below. If the red LED on the handset lights up, the battery starts charging. When Image appears on the display, the battery is fully charged.

\*Tip

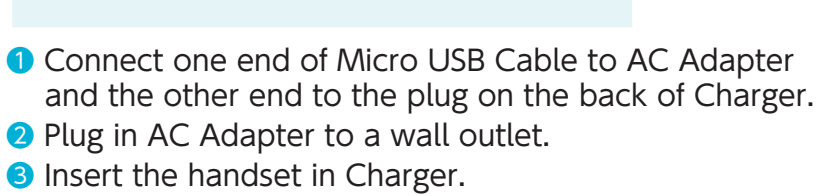

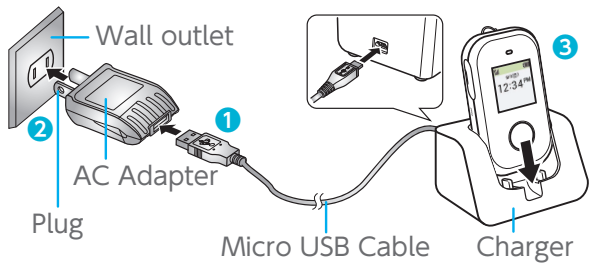

The handset can also be charged without using Charger. Connect one end of Micro USB to AC Adapter and the other end directly to Battery Port on the side of the handset.

 To answer a call, press One Touch Key. If you use 自動着信 (Auto-online Mode), you can answer a call without pressing the Key. In this mode, incoming calls automatically become online. To set this mode, see 着信モードを設定する (call settings for receiving calls) in User Guide.

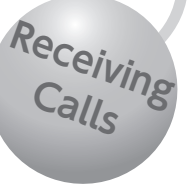

Tul Yul (III) (IIII) 花子 花子 -00:04 ○キーで通話開始 ○キーで通話終了 Press the Key to end the call. Press One Touch Key to answer a call. (3 Yul (III) 通話終了 00:15 The call ended.

- Call approved numbers: Set ワンタッチ発信 (One Touch Call Mode) first. Press ○ Key once to call. To set this mode, see 発信方法を確認する (Call settings) in User Guide.
- Call emergency numbers (Police: 110, Fire: 119, Coast Guard: 118): Use Side Key to view Phonebook and select 緊急通報 (emergency numbers).

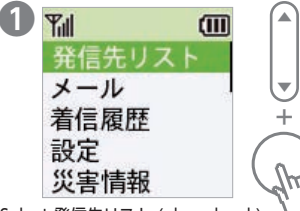

Select 発信先リスト (phonebook). Press One Touch Key to view Phonebook.

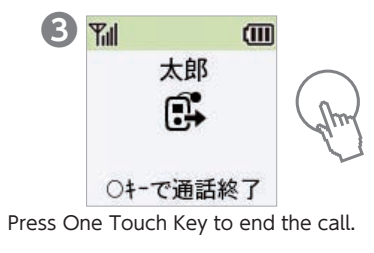

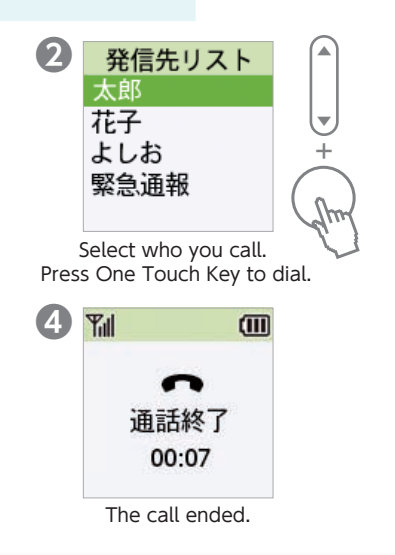

Making Calls • Informs you that have unchecked voice mail.

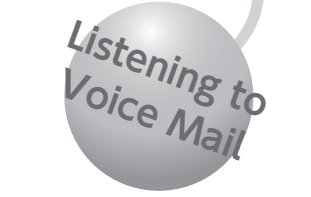

• 🔄 informs you that you have unreturned missed calls.

Checking Missed Calls

• If you have missed calls, the Blue LED blinks.

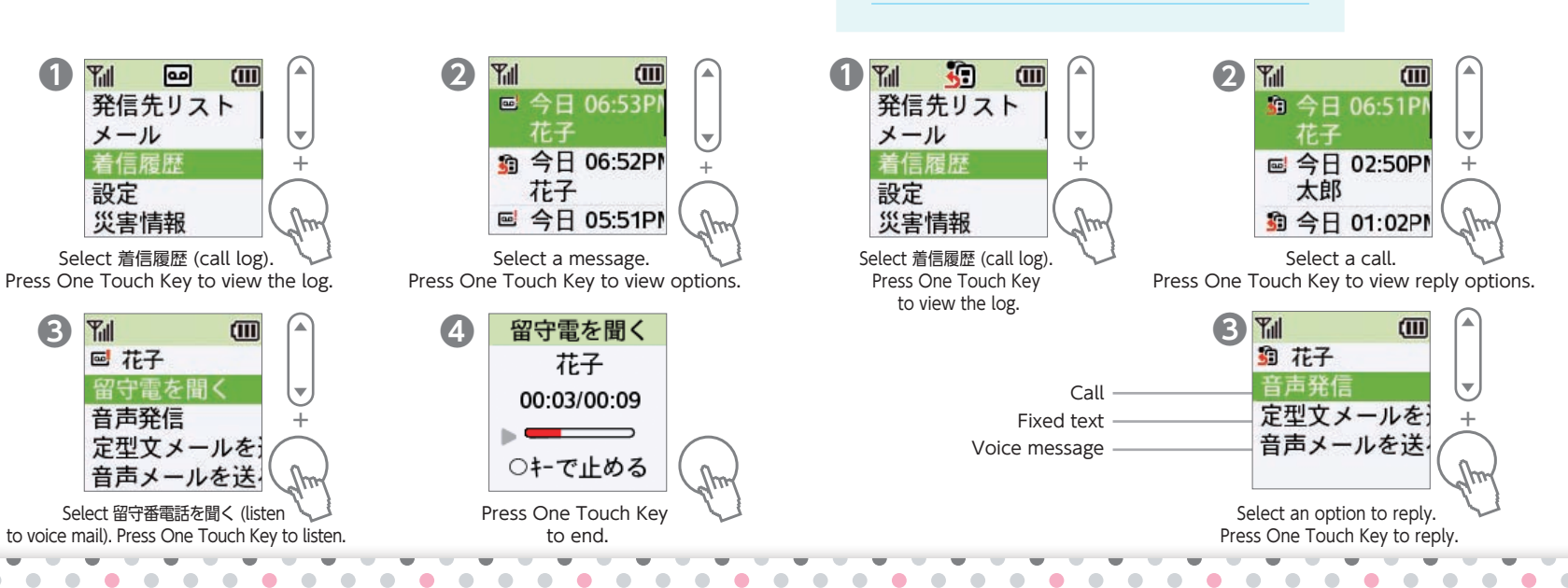

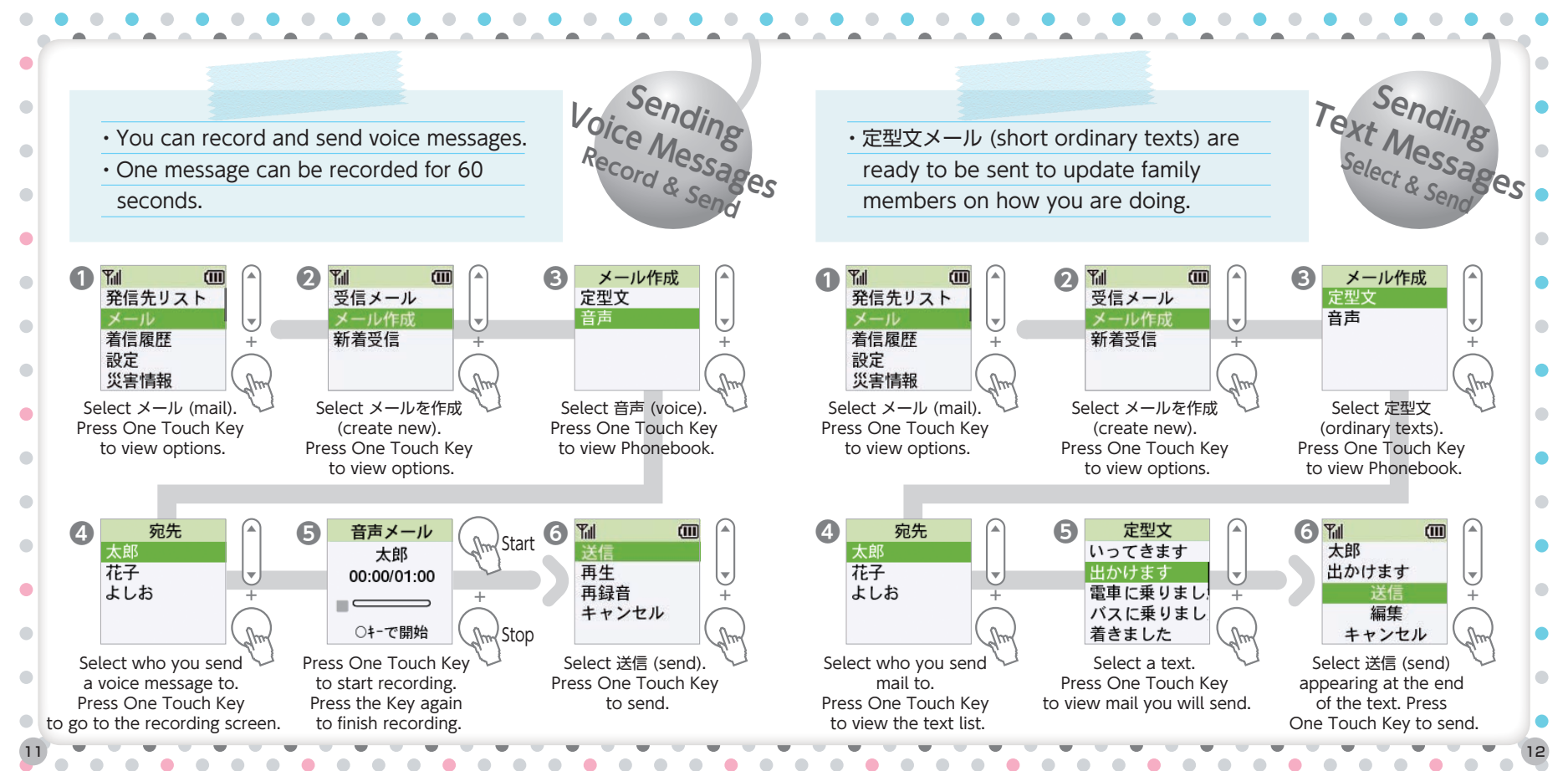

• If you have new mail, the blue LED blinks.

 $\cdot$   $\bowtie$  informs you that you have unread mail.

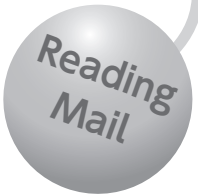

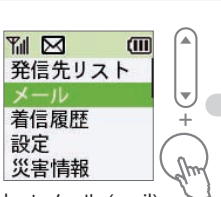

Select メール (mail). Press One Touch Key to view options.

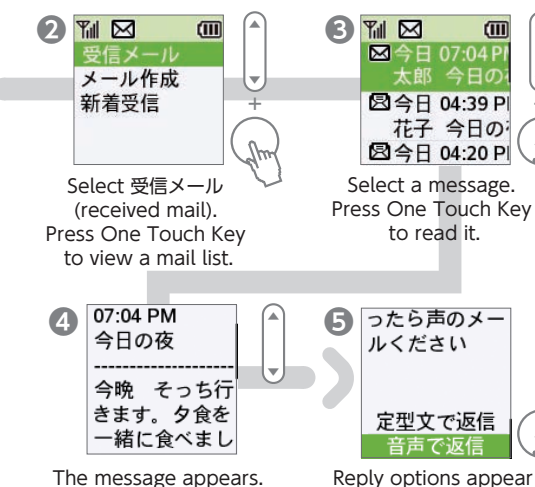

Use Side Kev to scroll the page.

Reply options appear at the end of the message. Use Side Key to select an option. Press One Touch Key to reply.

 The handset receives earthquake warnings, Tsunami alerts, disaster information and public evacuation orders through the national public alert system.

Yal

A

発信先リスト

Select 災害情報

(disaster information).

Press One Touch Kev

to view a warning list.

メール

設定

着信履歴

Yul (III)  $\wedge$ 緊急地震速報

If a warning arrives, vou are alerted with alarm and human voice. Press One Touch Kev to view options.

## Checking the warning

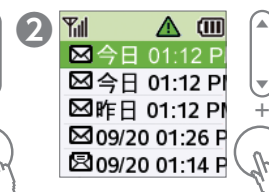

Disaster Warnings and Alerts

Select a warning. Press One Touch Kev to view the information.

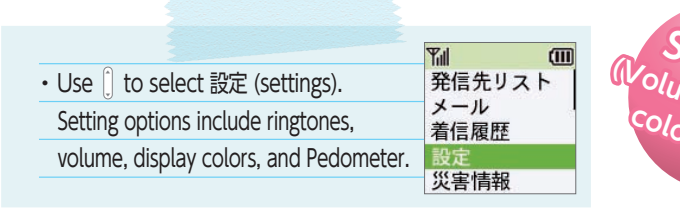

## Jume, disp' olors, et

Change ringtones Change display colors **Use Pedometer** 設定 設定 音 音 画面の色 画面の色 画面の色 マナーモード マナーモード 自局番号表示 自局番号表示 步数計 歩数計 步数計 Select 音 (ringtones). Select 画面の色 Select 歩数計 Press One Touch Kev (display colors). Press One (pedometer), Press One Touch Key to view options. Touch Key to view options. to view options. パターン 画面の色 步数計 白 ピンク ON/OFF

黄色

パターン2

パターン3

パターン4

パターン 5

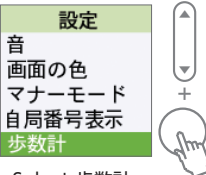

履歴

感度設定

## Note:

Yul

設定

The handset has several PIN-protected settings. If you wan to change font sizes, for example, you need a PIN. See 管理設定 in User Guide about the PIN.

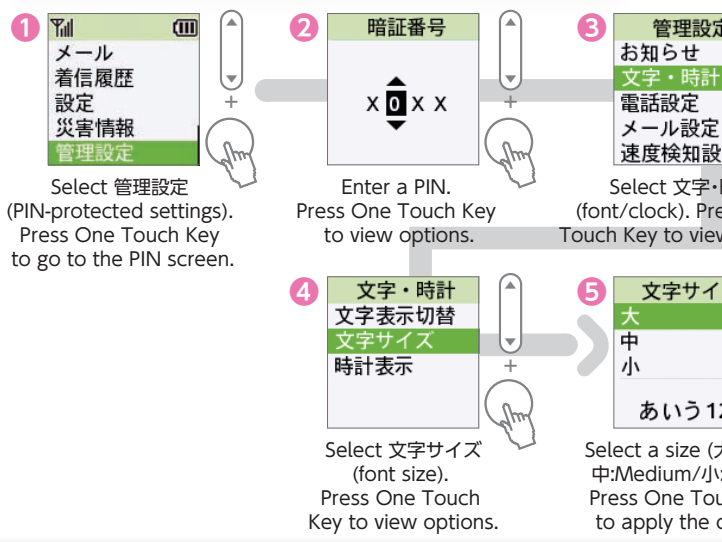

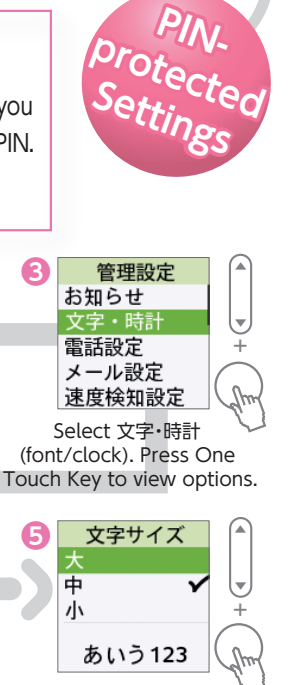

Select a size (大:large) 中:Medium/小:Small). Press One Touch Kev to apply the change. • If you didn't set an owner when you got the handset, you can set it online at My SoftBank.

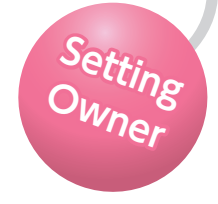

Go to My SoftBank at http://my.softbank.jp/. 2 Enter a phone number and a password. Press ログイン (log in).

See User Guide about how to set an owner after logging in.

My SoftBank SoftBank 共带電話番号 利用料金を 確認する <u>迷惑メール</u> 対策を行う 契約内容を 見る バスワード(8~16桁) サービス一覧 ・ログイン ¥ 料金案内 料金を確認する? 使いすぎ防止設定をする? My SoftBanklこついて ■お知らせサービスの設定 ◎ご請求書(内訳)の確認 Mu Soft Dank #200

An approximate location of the handset can be searched from an owner's device. For example, if the handset is lost, its location can be estimated.
To use this function, Ichi Navi service subscription is required. See details on SoftBank Mobile website at http:www.softbank.jp/ (Japanese information only). Handse Tracker

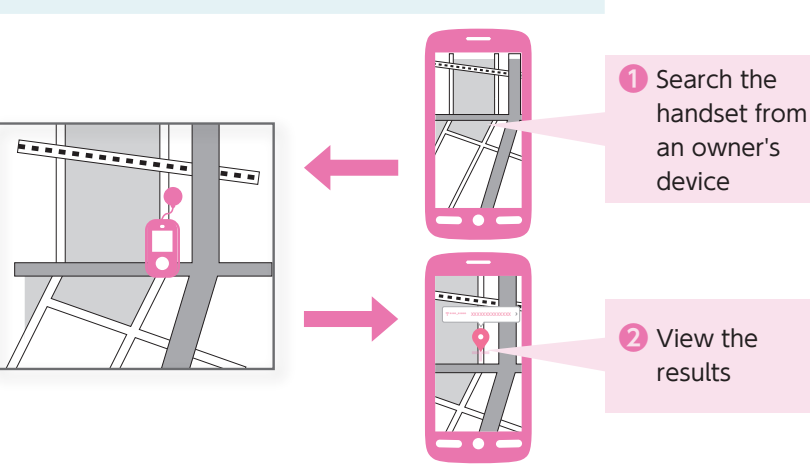

A schedule can be set to check whether the user of the handset is active or not active. For this propose, whether the handset physically changed its position is sensed and user's family member get a text.
To use this function, set Life Monitoring following the steps below.
For details, see 生活みまもり (Life Monitoring) in User Guide.

\*Life Monitoring is not intended to be used for health and medical purposes. It should not be use to sense or monitor life-critical conditions of a person.

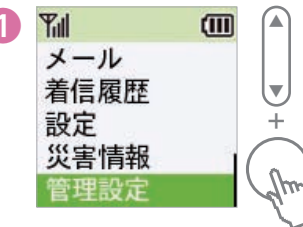

Select 管理設定 (PIN-protected settings). Press One Touch Key to view options.

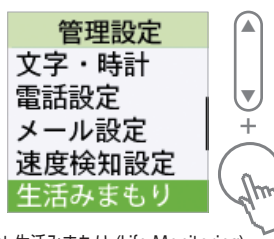

Text sample

[生活みまもり]みまもりケ

指定した時間内に動作を検

-タイ

知しました。

前日歩数

301 歩

メール送信時刻

2013/09/07 19:00

Select 生活みまもり (Life Monitoring). Press One Touch Key to start setting options of Life Monitoring.

- A speed can be set to check a behavior of the user of the handset. If the user is riding a train or vehicle, user's family members get a text.
- To use this function, set Speed Detection following the steps below.

For details, see 速度検知を設定する (setting Speed Detection) in User Guide.

...

Text sample [速度検知]みまもりケ ータイ 設定した基準以上の速度で 移動を検知しました。確認 してください。 (感度設定:高) 現在地 管理設定 文字・時計 電話設定

メール設定

速度検知設定 生活みまもり

Select 速度検知設定 (Speed Detection settings).

Press One Touch Key to start setting options

of Speed Detection.

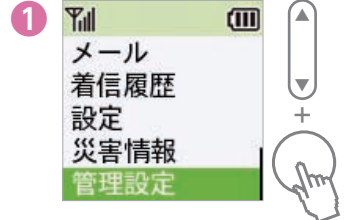

Select 管理設定 (PIN-protected settings). Press One Touch Key to view options. • Change the handset to Manner Mode or Silent Mode in trains, libraries and public areas.

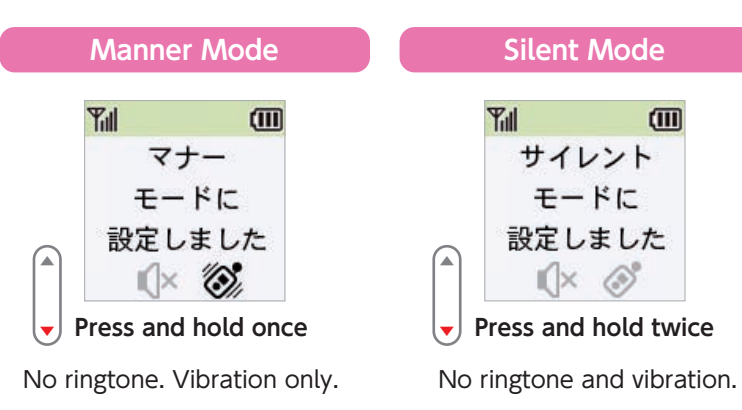

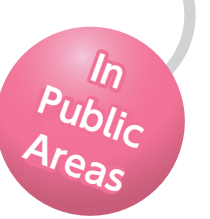

## **English Customer Support** SoftBank handsets 157 (toll-free) →8 Landline 0800-919-0157(toll-free)→8 Overseas +81 - 3 - 5351 - 3491(international charges applied/free using SoftBank handsets) ソフトバンクは、はじめています。 ECO 続けていきます。環境への取り組み。 http://www.softbankmobile.co.jp To effectively use and fully enjoy the handset, please take a moment to read the disclaimer and warranty information in User Guide.

August 2013, First Edition SoftBank Mobile Corp. Visit SoftBank Shop for assistance Model : SoftBank 202Z Manufacturer : ZTE Corporation

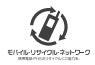